Modello Intervento sostitutivo DURC – comunicazione preventiva

Alla Sede INAIL di Tivoli

tivoli@postacert.inail.it (1)

## **Oggetto: DURC - Intervento sostitutivo – Comunicazione preventiva.**

Codice fiscale ditta irregolare: 0\_5\_8\_7\_6\_9\_6\_1\_0\_0\_3\_ Codice ditta INAIL: **[5]3]0]8[0]2[9]** Protocollo: <u>I N A I L 2 2 3 1 9 9 4</u> Emesso (o richiesto) il gg /mm /aaaa: |\_2\_|\_2\_|\_/ |\_0\_|\_1\_|\_/ |\_2\_|\_0\_|\_1\_|\_6\_| Il sottoscritto ........... Dott. Luigi Maria LELI.......in qualità di responsabile del (nome e cognome) sub-procedimento amministrativo della stazione appaltante...Città Metropolitana di Roma Capitale..... (denominazione) codice fiscale SA ......80034390585....., comunica di voler attivare l'intervento sostitutivo ai sensi dell'articolo 4, comma 2, del D.P.R. n. 207/2010 per l'irregolarità segnalata nel DURC in oggetto per un importo di euro......140,20......(2) (importo da versare all'Inail) e, a tal fine, chiede di conoscere gli estremi per effettuare il relativo versamento. Il sottoscritto si impegna ad effettuare tempestivamente il pagamento e ad inviare alla Sede copia

della ricevuta di versamento.

Il Responsabile del sub-procedimento amm.vo

.....

Documento informatico firmato digitalmente ai sensi del T.U. DPR 445/2000 e del D.Lgs. 82/2005 e norme collegate, il quale sostituisce il testo cartaceo e la firma autografa.

(1) Indicare alternativamente uno dei due recapiti. Per individuare i recapiti delle Sedi INAIL consultare il sito www.inail.it al percorso: L'INAIL – Uffici territoriali, selezionare la Regione e visualizzare la Sede di interesse oppure selezionare da "Accesso rapido" "Uffici territoriali". È inoltre possibile individuare la Sede INAIL competente in base al CAP della sede legale dell'impresa al percorso: Contatti (link in alto nella home page) – Struttura INAIL competente (link in fondo alla pagina) – Cerca Sede INAIL.

(2) Indicare obbligatoriamente l'importo che la stazione appaltante intende versare all'INAIL a titolo di intervento sostitutivo.